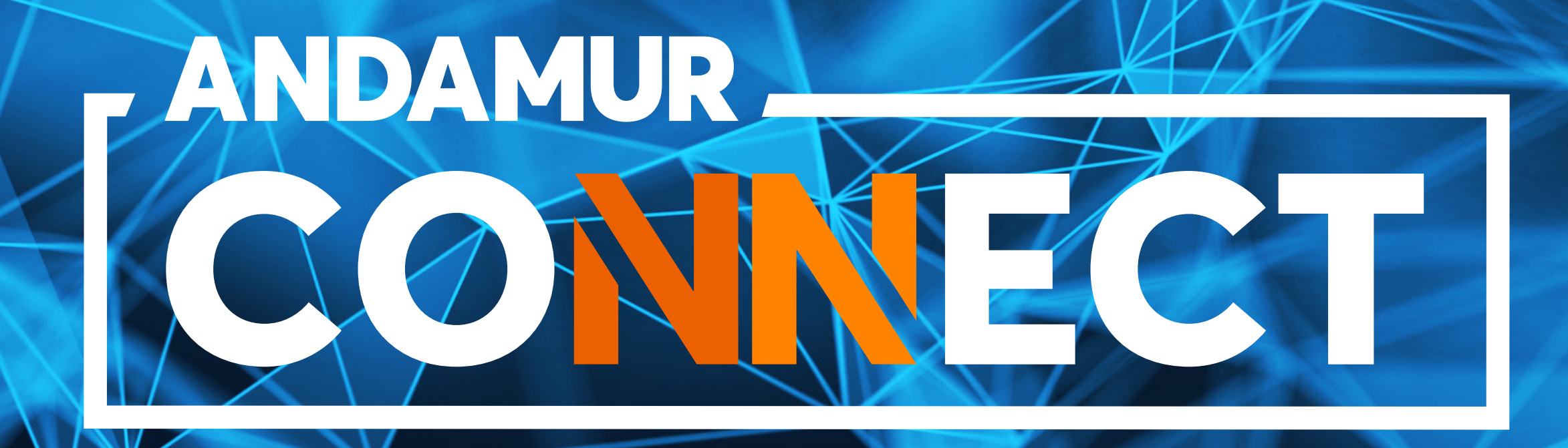

# MANUAL DE CONSULTA E ALTERAÇÃO DE PIN EM CARTÕES DE COMBUSTÍVEL

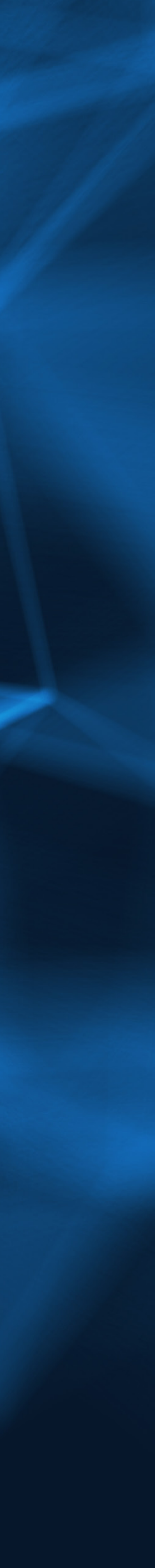

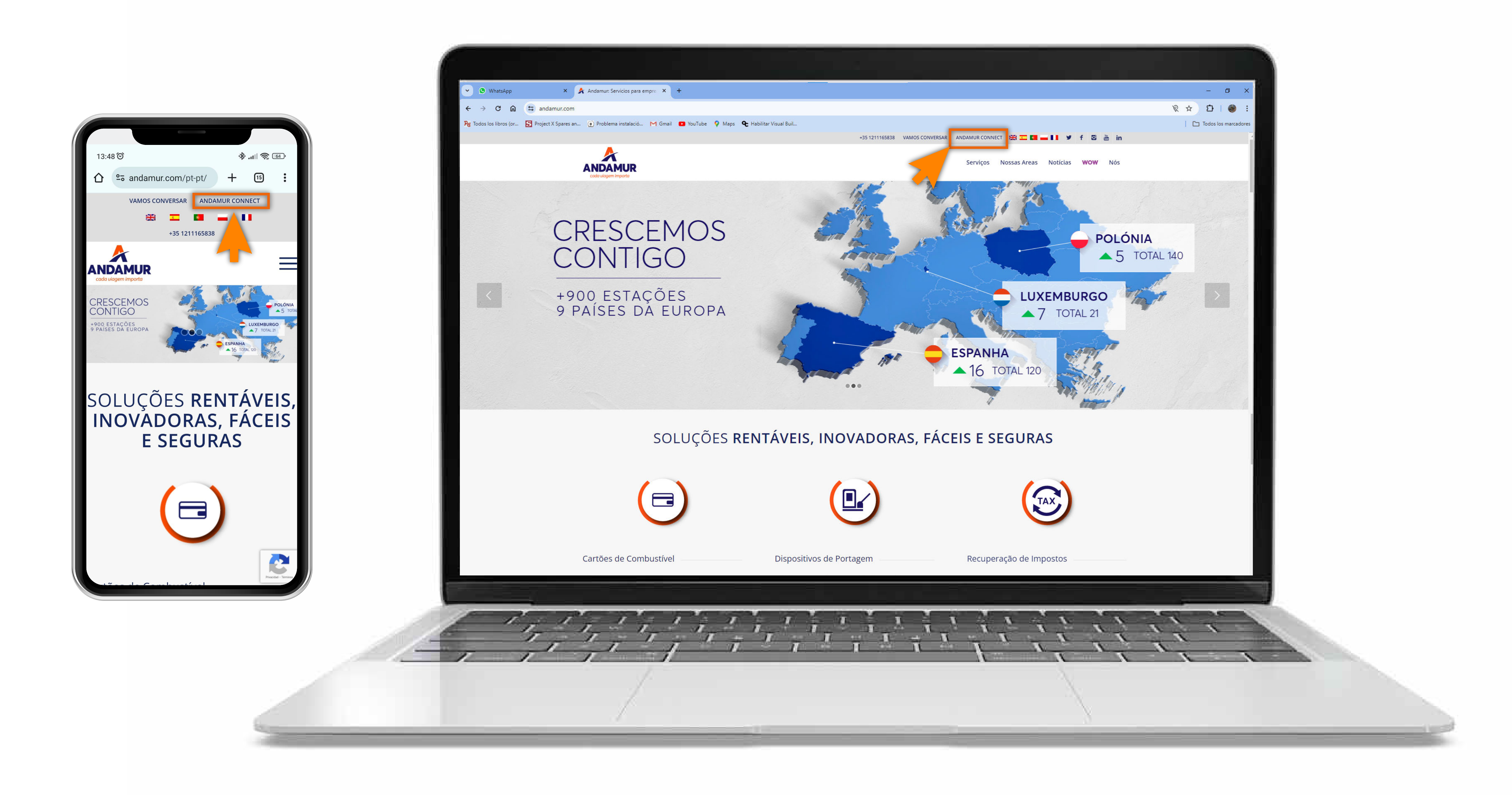

## Aceder à Andamur Connect

Pode aceder a partir da área superior direita em **www.andamur.com**. O acesso pode ser realizado a partir de **qualquer dispositivo**.

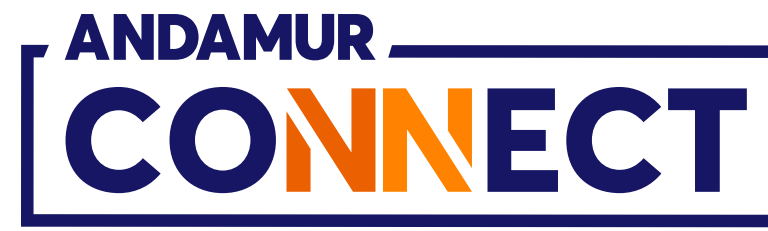

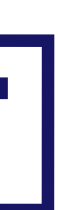

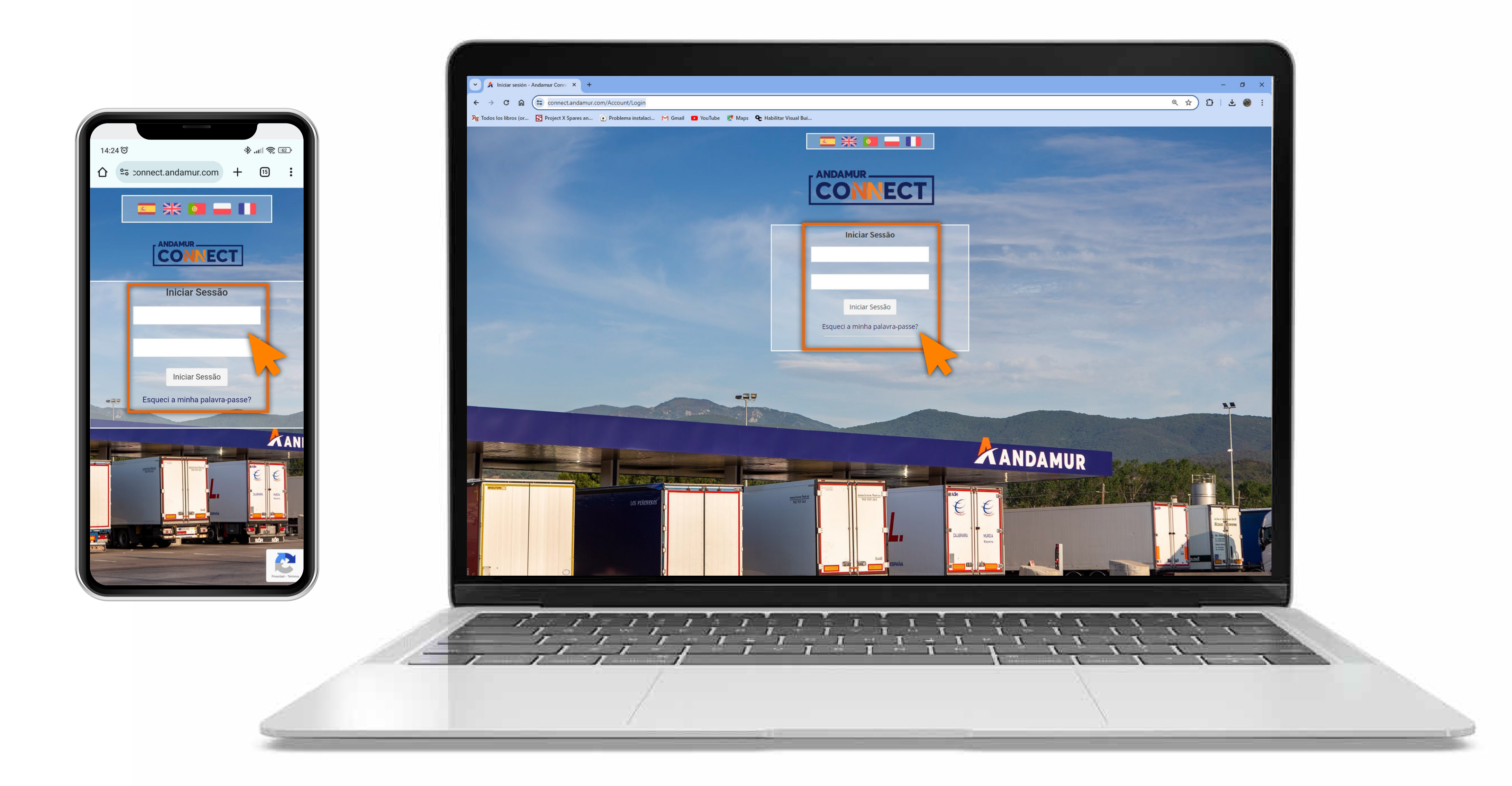

02

# Introduzir a palavra-passe

Indicar nos quadros, o **seu utilizador** e de seguida a **sua palavra-passe.** Se não tiver ou não se recordar, pode recuperar clicando em: Esqueci a minha palavra-passe?

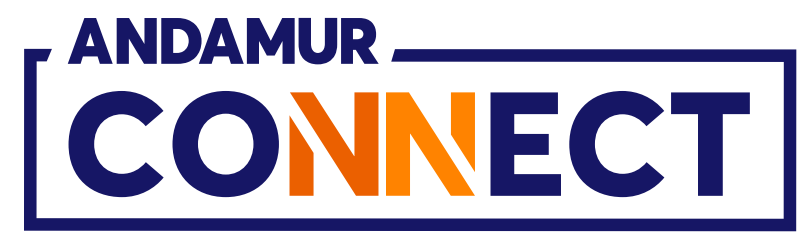

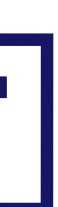

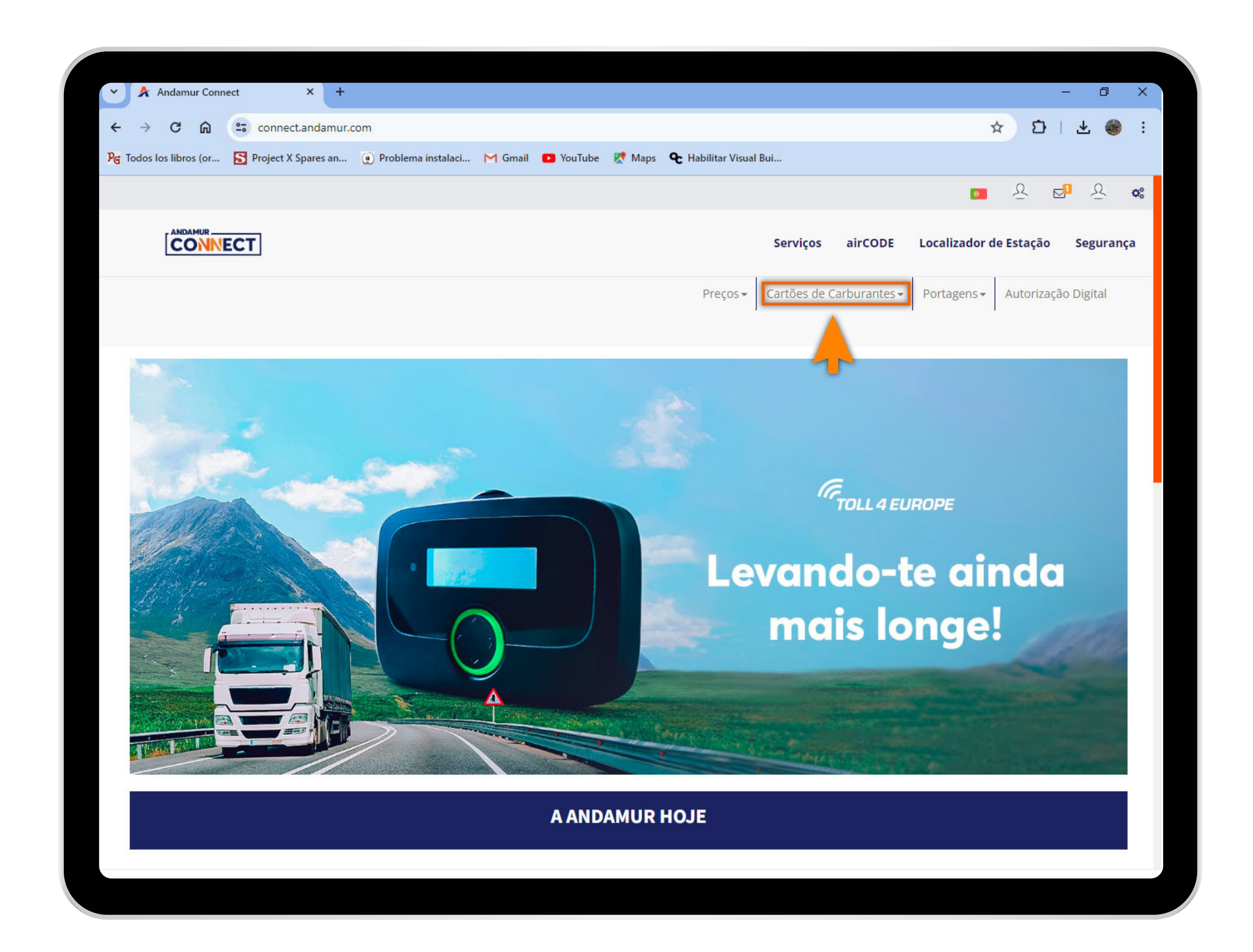

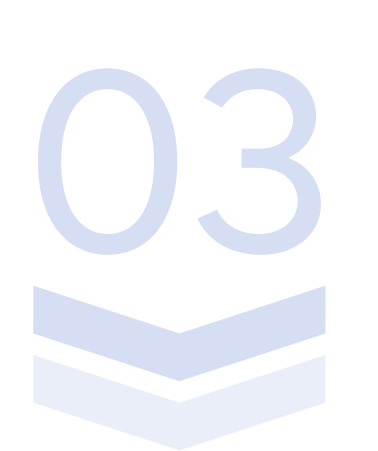

## Selecionar o serviço desejado

Selecionar **Cartões de Carburante** do menu superior.

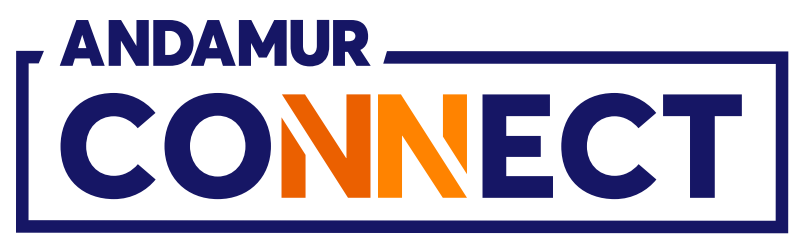

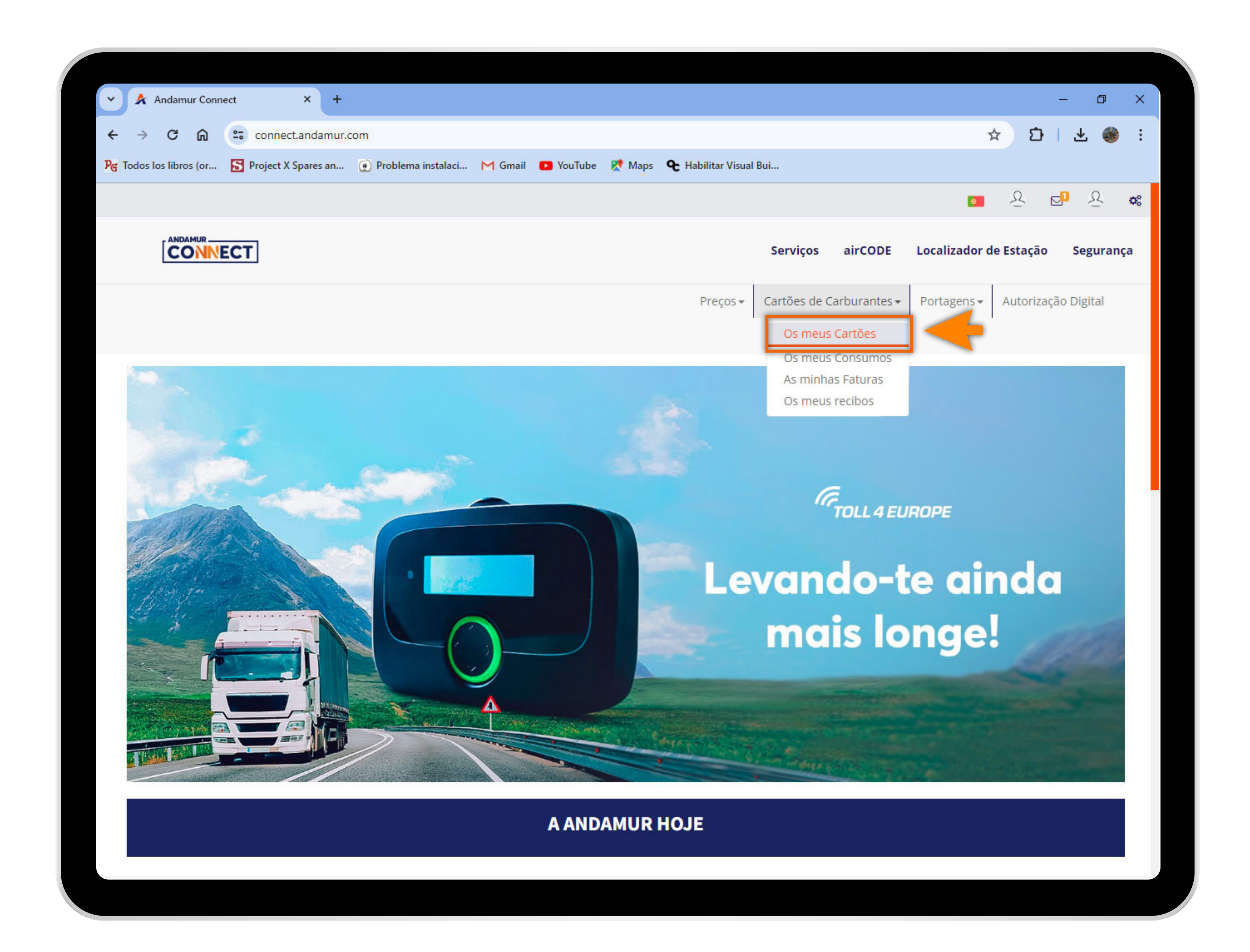

04

#### Aceder a "Os Meus Cartões"

No menu desdobrável clicar na secção **Os Meus Cartões.** 

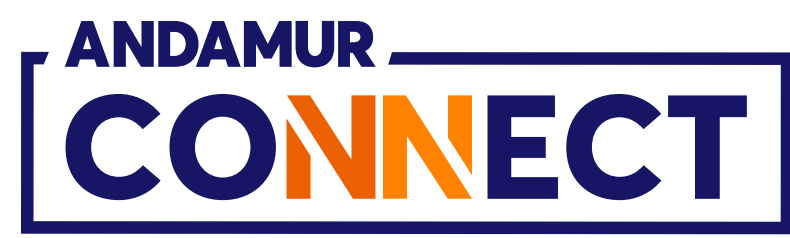

| 🗸 🖈 Andam                    | nur Connect  | :          | × +          |                    |              |
|------------------------------|--------------|------------|--------------|--------------------|--------------|
| $\leftarrow \rightarrow \ G$ | ଜ ୍          | connec     | t.andamur.co | m                  |              |
| ନ୍ତି Todos los libr          | os (or 🚦     | Project X  | Spares an    | Problema instalaci | M Gmail 🛛 Yo |
|                              |              |            |              |                    |              |
|                              |              | Г          |              |                    |              |
| ROAD<br>Nº: XXX              | SOLUT<br>XXX | ION P      | RO SL-       |                    |              |
| Cartões de                   | Carburante   | es / Os me | eus cartões  |                    |              |
| ⊕ Solicitad                  | ção de cart  | ão         |              |                    |              |
|                              |              |            |              |                    |              |
| Mostrar 10                   | ✓ regi       | stros      |              |                    |              |
|                              |              |            |              |                    |              |
| Cartão                       | 11           | PIN IT     | airCODE 🕼    | Inscrição 🕼        | Expiração    |
| 10,000,000                   |              |            |              |                    |              |
| 10,000,000                   |              |            |              |                    |              |
| 1000004                      |              | 5275       | -            |                    |              |
| 1000000                      |              |            |              |                    |              |
| 10,000.000                   |              |            |              |                    |              |
| 10,000.004                   |              |            | -            |                    |              |
| 70,00000                     |              |            |              |                    |              |
|                              | -            |            |              |                    |              |
|                              |              |            |              |                    |              |

05

# Visualizar o PIN dos cartões

Pode ver o **PIN associado a cada cartão**, na coluna PIN, na secção Os Meus Cartões.

|       |                    |                                |           |                    |                                 |                           |                  | ٥                                                                            | ×                     |
|-------|--------------------|--------------------------------|-----------|--------------------|---------------------------------|---------------------------|------------------|------------------------------------------------------------------------------|-----------------------|
|       |                    |                                |           |                    |                                 | ☆ D                       | ₹                | ۲                                                                            | ÷                     |
| uTube | Ҟ Maps             | 🗨 Habilitar Vi                 | sual Bui  |                    |                                 |                           |                  |                                                                              |                       |
|       |                    |                                |           |                    |                                 | <u>9</u>                  | ⊵ <mark>1</mark> | 8                                                                            | <b>Q</b> <sup>0</sup> |
|       |                    |                                |           | Serviços airC      | ODE Localizad                   | or de Estaçã              | ão S             | eguran                                                                       | ça                    |
|       |                    |                                | Preços 🕶  | Cartões de Carbura | antes - Portagen                | s <del>•</del> Autori     | zação Di         | gital                                                                        |                       |
|       |                    |                                |           |                    |                                 |                           |                  |                                                                              |                       |
|       |                    |                                |           |                    |                                 |                           |                  |                                                                              |                       |
|       |                    |                                |           |                    |                                 |                           |                  |                                                                              |                       |
|       |                    |                                |           |                    |                                 |                           | X                |                                                                              | F                     |
|       |                    |                                |           |                    | Proc                            | urar:                     | ×                | PD                                                                           | F                     |
| 1ţ    | Consumo<br>Espanha | Consumo<br>Os Outros<br>Países | Limite 💵  | Periodicidade      | Proce<br>Atualizado<br>desde 11 | urar:<br>Tel.<br>Condutor | X<br>Lt          | Opções                                                                       | F                     |
| ţţ    | Consumo<br>Espanha | Consumo<br>Os Outros<br>Países | Limite 1  | Periodicidade      | Proce<br>Atualizado<br>desde    | urar:<br>Tel.<br>Condutor | Lî               | Opções                                                                       |                       |
| ţţ    | Consumo<br>Espanha | Consumo<br>Os Outros<br>Países | Limite 1  | Periodicidade      | Proce<br>Atualizado<br>desde    | urar:<br>Tel.<br>Condutor | L1               | Opções                                                                       |                       |
| ţţ    | Consumo<br>Espanha | Consumo<br>Os Outros<br>Países | Limite 11 | Periodicidade      | Proce<br>Atualizado<br>desde    | urar:<br>Tel.<br>Condutor | Lţ               | Opções<br>○ 2<br>○ 2<br>○ 2<br>○ 2<br>○ 2<br>○ 2<br>○ 2<br>○ 2               |                       |
| ţţ    | Consumo<br>Espanha | Consumo<br>Os Outros<br>Países | Limite 11 | Periodicidade      | Proce<br>Atualizado<br>desde    | urar:<br>Tel.<br>Condutor |                  | Opções                                                                       |                       |
| ţţ    | Consumo<br>Espanha | Consumo<br>Os Outros<br>Países | Limite 11 | Periodicidade      | Proce                           | urar:<br>Tel.<br>Condutor |                  | Opções                                                                       |                       |
| ţţ    | Consumo<br>Espanha | Consumo<br>Os Outros<br>Países | Limite 11 | Periodicidade      | Proce                           | urar:<br>Tel.<br>Condutor |                  | Opções<br>Opções<br>Ca<br>Ca<br>Ca<br>Ca<br>Ca<br>Ca<br>Ca<br>Ca<br>Ca<br>Ca |                       |

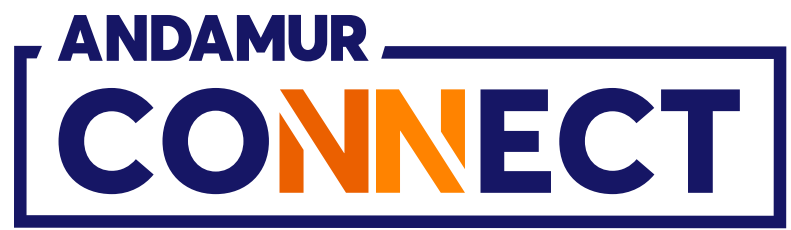

| 🗸 🔺 Andamur                     | Connect     |                                                   | × +           |                    |              |  |
|---------------------------------|-------------|---------------------------------------------------|---------------|--------------------|--------------|--|
| ← → C                           | <u>م</u> == | connec                                            | t.andamur.con | n                  |              |  |
| ନ୍ତ୍ର Todos los libros          | (or 🛐       | Project X                                         | Spares an (   | Problema instalaci | M Gmail 🔹 Yo |  |
|                                 |             |                                                   |               |                    |              |  |
|                                 | NECT        | ]                                                 |               |                    |              |  |
| ROAD SO<br>N°: XXXX             | OLUTI<br>XX | ON P                                              | RO SL-        |                    |              |  |
| Cartões de Ca                   | rburantes   | / Os me                                           | eus cartões   |                    |              |  |
| <ul> <li>Solicitação</li> </ul> | o de cartão | Project X Spares an Problema instalaci M Gmail Vo |               |                    |              |  |
|                                 |             |                                                   |               |                    |              |  |
| Mostrar 10                      | ✓ regist    | ros                                               |               |                    |              |  |
|                                 |             |                                                   |               |                    |              |  |
| Cartão                          | 11          | PIN 11                                            | airCODE 🕼     | Inscrição 🕼        | Expiração    |  |
|                                 |             |                                                   |               |                    |              |  |
|                                 |             |                                                   |               |                    |              |  |
|                                 |             |                                                   |               |                    |              |  |
|                                 |             |                                                   |               |                    |              |  |
|                                 |             |                                                   |               |                    |              |  |
|                                 |             |                                                   |               |                    |              |  |
|                                 |             |                                                   |               |                    |              |  |
|                                 |             |                                                   |               |                    |              |  |
|                                 |             |                                                   |               |                    |              |  |

06

# Editar informação do cartão

Pode editar a informação mais relevante associada a esse cartão clicando no ícone 💋 . Se aceder a partir do seu telemóvel deve fazer scroll lateral até chegar ao ícone.

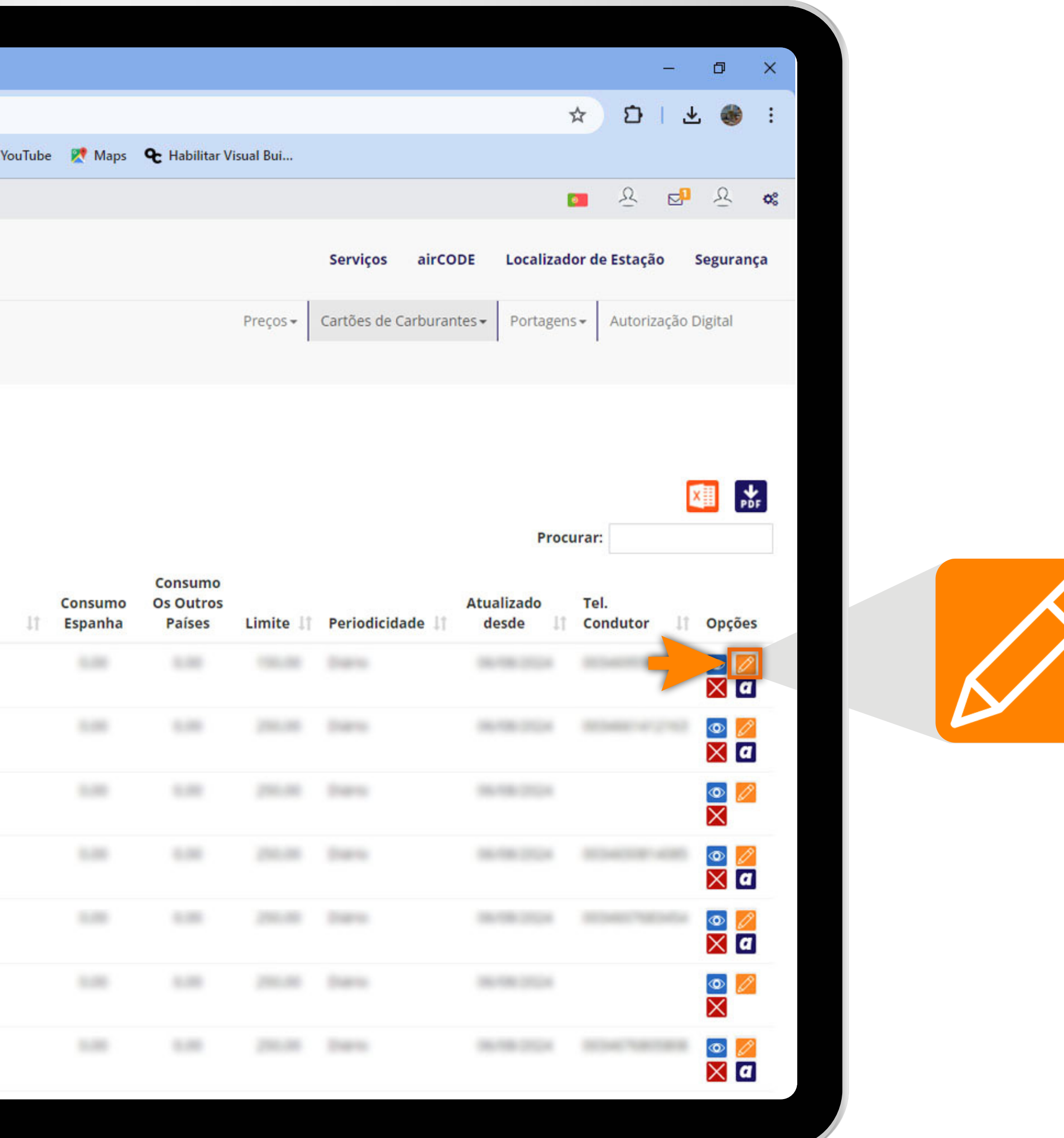

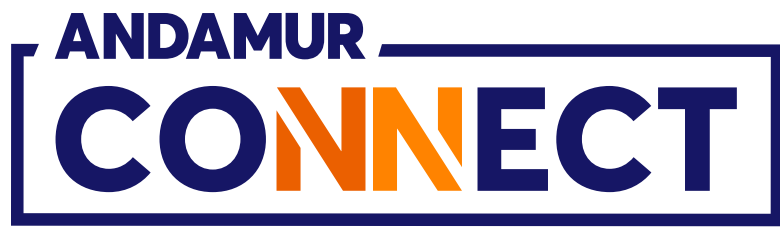

| ~  | Andamur Conne           | ect         | × +           |                     |                   |            |                    |                     |           |                             | _                    | o ×       |
|----|-------------------------|-------------|---------------|---------------------|-------------------|------------|--------------------|---------------------|-----------|-----------------------------|----------------------|-----------|
| ←  | → C ଲ                   | 25 conne    | ct.andamur.co | )m                  |                   |            |                    |                     |           |                             | \$ D 3               | Ł 🎯 :     |
| PG | Todos los libros (or    | Project )   | X Spares an   | 💽 Problema instalac | i 🎽 Gmail 💿 YouTi | ube 👷 Maps | <b>℃</b> Habilitar | Visual Bui          |           |                             |                      |           |
|    |                         |             |               |                     |                   |            |                    |                     |           |                             | <b>의</b>             | ₽ ≪       |
|    |                         | T           |               |                     |                   |            |                    |                     | Serviços  | airCODE Localizad           | or de Estação        | Segurança |
|    | ROAD SOLU<br>Nº: XXXXXX | TION P      | PRO SL-       |                     |                   |            |                    | Preços <del>+</del> |           | rburantes - Portagen        | s + Autorização      | Digital   |
|    | Cartões de Carburar     | itës / Osim | ieus cartões  | Limito              | Carthes-          | 121410410  | 10000179           |                     | ×         |                             |                      |           |
|    |                         |             |               | Linnte              |                   |            |                    |                     |           |                             |                      | _         |
|    |                         |             |               | Inscrição           |                   |            |                    |                     |           |                             |                      |           |
| N  | Mostrar 10 🗸 re         | gistros     |               | 1993                |                   |            |                    |                     |           | Proc                        | urar:                |           |
|    | Cartão                  | 11 PIN 11   | airCODE 📗     | PIN                 |                   |            |                    |                     |           | Atualizado<br>e 11 desde 11 | Tel.<br>Condutor 🛛 🛙 | Opções    |
|    |                         |             |               |                     |                   |            |                    |                     |           |                             |                      |           |
|    |                         |             |               |                     |                   |            |                    | Fechar              | Modificar |                             |                      |           |
|    |                         |             |               |                     |                   |            |                    |                     |           |                             |                      |           |
|    |                         |             |               |                     |                   |            |                    |                     |           |                             |                      |           |
|    |                         |             |               |                     |                   |            |                    |                     |           |                             |                      |           |
|    |                         |             |               |                     |                   |            |                    |                     |           |                             |                      |           |
|    |                         |             |               |                     |                   |            |                    |                     |           |                             |                      |           |
|    |                         |             |               |                     |                   |            |                    |                     |           |                             |                      |           |

0/

## Alterar o PIN do cartão

Pode **editar e definir um PIN novo**. Clicar em mudar para memorizar o novo PIN.

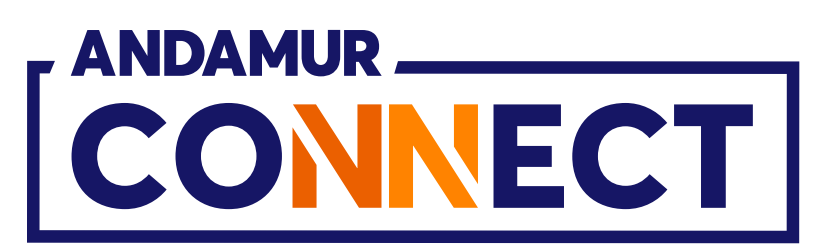

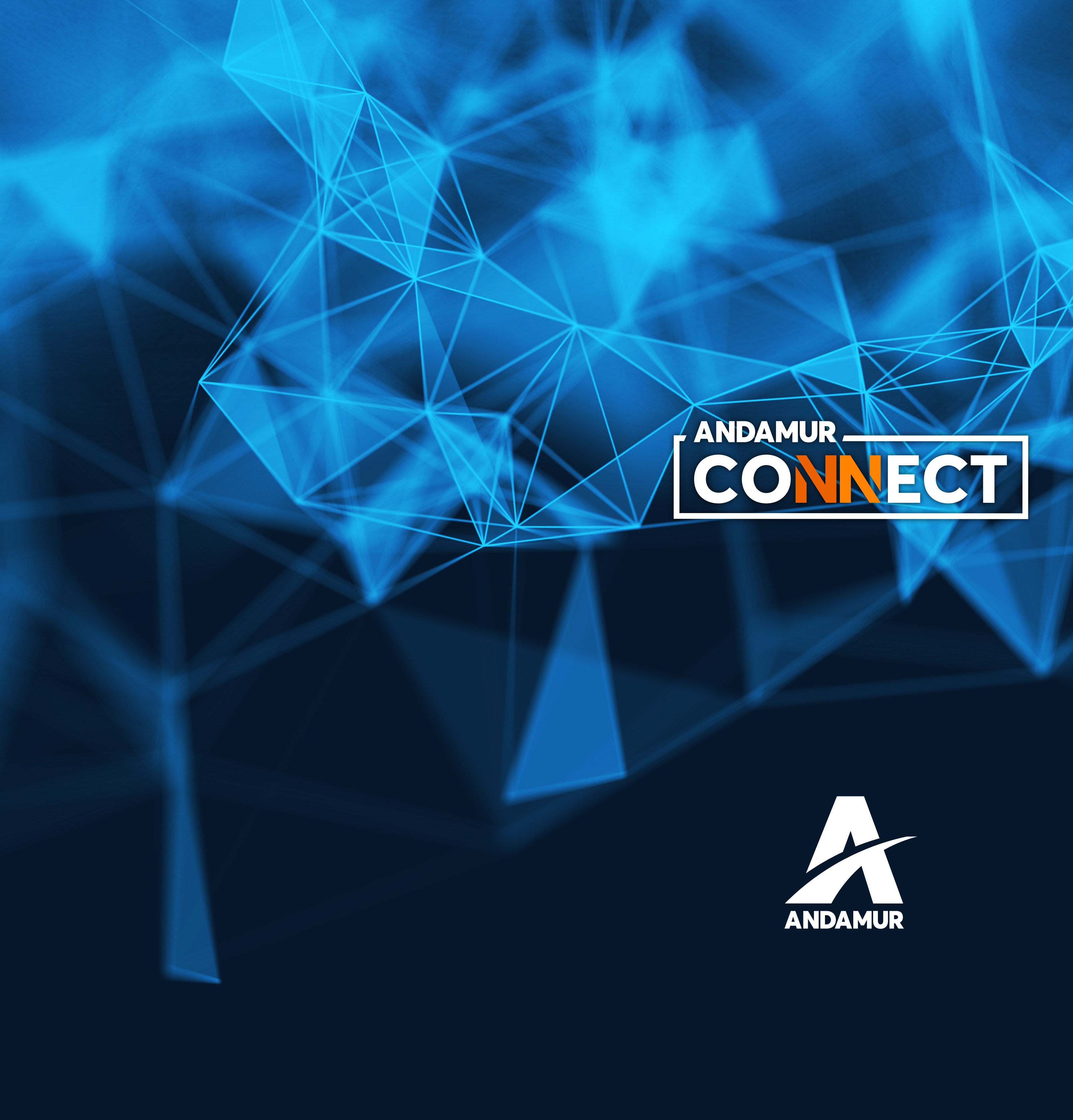

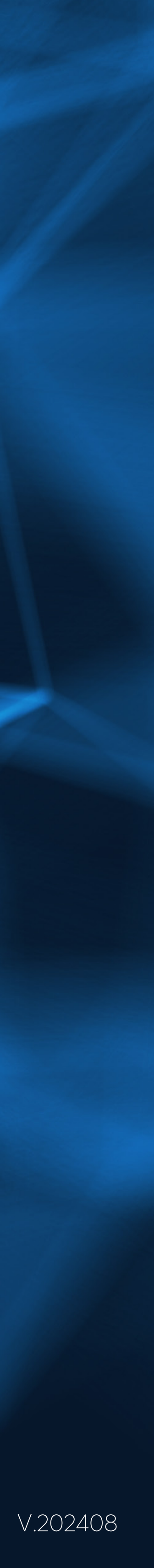